# Installation du programme USB-reader

Pour charger les clés USB dans MARTINE, l'installation sur le PC d'un programme de lecture de clés USB est nécessaire.

Si le programme 'USB-reader' n'est pas encore installé sur le PC, vous pouvez le télécharger via '**TELECHARGER USB-READER**' :

Installation de l'USB-reader : Deux options pour l'installation ->

 Option 1 : Installation via MA2X (président et secrétaire)
Installez le logiciel en cliquant sur le bouton dédié dans le module MA2X, puis suivez la procédure décrite dans la documentation jointe ci-dessous :

|                       | Elections Locales du <b>13 octobre 2024</b> |                             |
|-----------------------|---------------------------------------------|-----------------------------|
| - <b>?</b> ?          | Conseil Communal -                          |                             |
|                       |                                             | Charlenses, Sectors         |
|                       | Suivi de l'encodage des résultats           |                             |
|                       |                                             |                             |
|                       |                                             | 🕁 TÉLÉCHARGER L'USB-READER  |
| \Lambda Test de l'USI | 3-reader à faire                            | <u>Test de l'USB-reader</u> |

• Option 2 : Installation via MA3X (gestionnaire des accès et back-up) Si vous n'avez pas accès à MA2X, vous pouvez également télécharger l'USB-reader via le module MA3X. Cliquez sur le bouton correspondant :

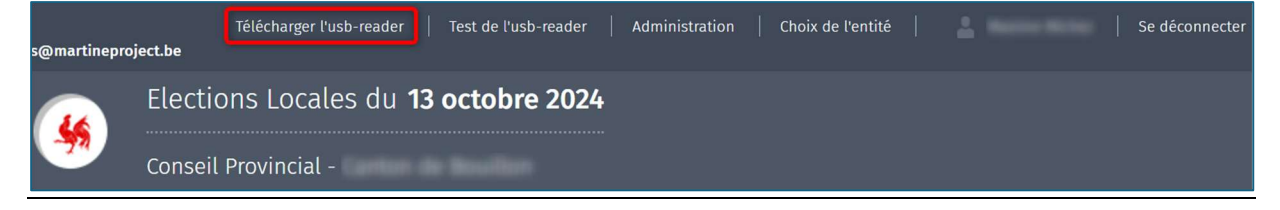

Ce dernier sera téléchargé dans le dossier 'Téléchargements' du PC.

Dans le dossier '**Téléchargements**', cliquez sur

| 👆 setup - USBreader - 12 | .1.22.exe |
|--------------------------|-----------|
|--------------------------|-----------|

Le numéro de version 12.1.22 de l'exemple peut varier de celui affiché sur votre écran.

Un écran d'avertissement similaire à celui-ci-dessous s'affiche. Vous pouvez confirmer pour autoriser l'installation.

| Voulez-v                                                               | us vraiment exécut                                 | er ce fichier ?           |                   |
|------------------------------------------------------------------------|----------------------------------------------------|---------------------------|-------------------|
| Nom : L:\Usb-Reader\setup - USBreader - 12.1.22.<br>Type : Application |                                                    | 12.1.22.exe               |                   |
|                                                                        |                                                    |                           |                   |
|                                                                        | De : L:\Usb-Reader\setup - USBreader - 12.1.22.exe |                           |                   |
|                                                                        |                                                    | Exécuter                  | Annuler           |
|                                                                        | a fichiar sa trauwa ar                             | debors de votre réseau la | ocal Les fichiers |

Il faut ensuite sélectionner la langue d'installation.

| Langu | e de l'assistant d'installation $	imes$                                              |
|-------|--------------------------------------------------------------------------------------|
| 4     | Veuillez sélectionner la langue qui sera utilisée<br>par l'assistant d'installation. |
|       | Français ~                                                                           |
|       | OK Annuler                                                                           |

Il faut ensuite confirmer la création d'une icône sur le bureau du PC. Cette icône vous permettra plus tard de lancer le programme 'USB-reader'.

| Installation - USBreader 12.1.22                                                                                                    | —         |    | ×     |
|----------------------------------------------------------------------------------------------------|-----------|----|-------|
| Tâches supplémentaires<br>Quelles sont les tâches supplémentaires qui doivent être eff                                                                  | ectuées ? | (  |       |
| Sélectionnez les tâches supplémentaires que l'assistant d'installation doit effectuer<br>pendant l'installation de USBreader, puis cliquez sur Suivant. |           |    |       |
| Icônes supplémentaires :                                                                                                    |           |    |       |
|                                                                                                    |           |    |       |
|                                                                                                    |           |    |       |
|                                                                                                    |           |    |       |
| (                                                                                                    | Suivant   | An | nuler |

Vous devez ensuite confirmer l'installation.

| Hinstallation - USBreader 12.1.22                                                                                              |            | ×       |
|----------------------------------------------------------------------------------------------------|------------|---------|
| Prêt à installer<br>L'assistant dispose à présent de toutes les informations pour installer<br>USBreader sur votre ordinateur. | r          |         |
| Cliquez sur Installer pour procéder à l'installation ou sur Précédent p<br>modifier une option d'installation.                 | our revoir | ou      |
| Tâches supplémentaires :<br>Icônes supplémentaires :<br>Créer une icône sur le Bureau                                          |            | •       |
| 4                                                                                                    |            |         |
| Précédent                                                                                                    | er         | Annuler |

Il est possible qu'un écran d'avertissement similaire à celui-ci-dessous s'affiche. Vous pouvez confirmer pour autoriser l'installation du certificat.

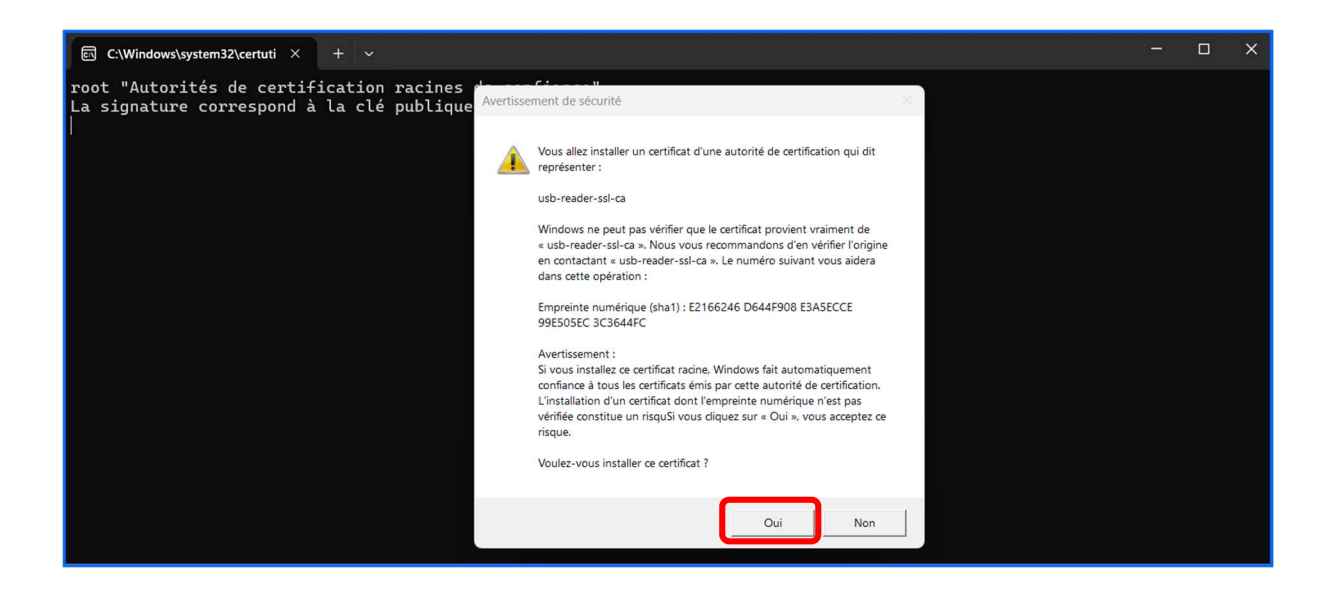

Un dernier écran s'affiche confirmant l'installation de l'USB-reader. Cliquez sur 'Terminer'.

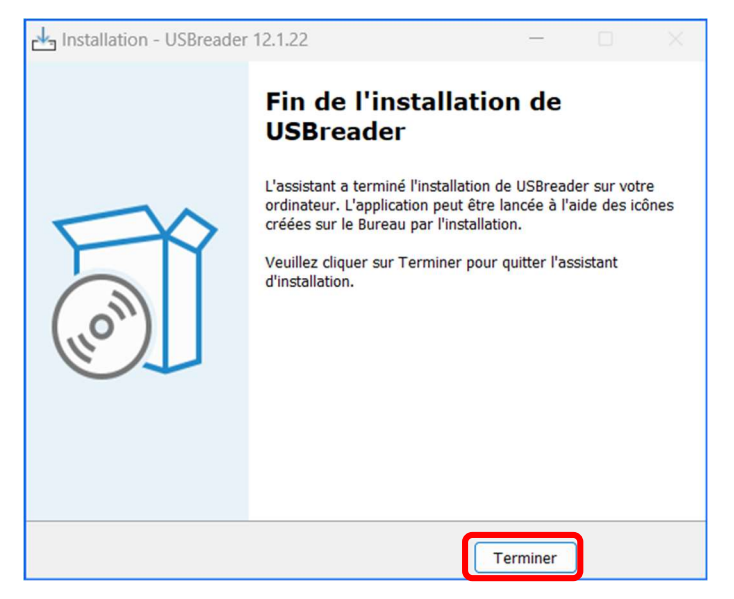

## Activation du programme USB-reader

Après l'installation du USB-reader, un raccourci pour l'USB-reader se trouve sur le bureau du PC sur lequel sont lues les clés USB.

Cliquez sur le raccourci pour lancer l'application

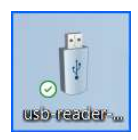

#### Cette application doit être activée afin de pouvoir lire les clés USB.

L'écran suivant sera affiché. Lorsque la dernière ligne indique : « Application démarrée dans x secondes (JVM en cours d'exécution pendant XX) », le programme est en cours d'exécution.

# Il faut garder cette fenêtre ouverte (en arrière-plan) pour que l'import de clés soit opérationnel.

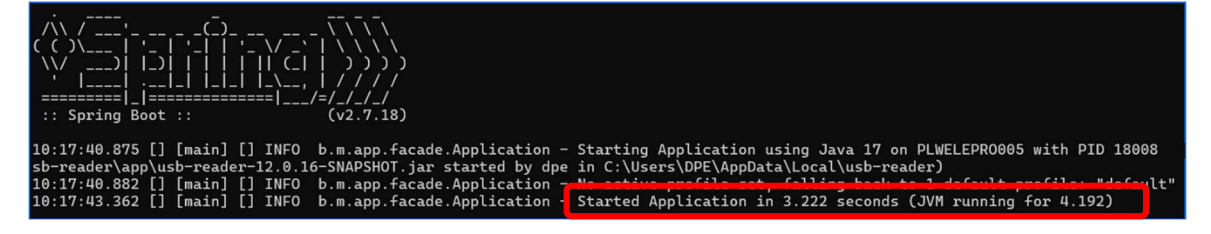

## Test du programme USD-reader

Avant de lire la première clé USB, veuillez effectuer le test de l'USB-reader.

Cliquez sur 'Test de l'USB-reader' :

## 2 options de tests :

• Depuis MA2X :

|                                | 🕹 TÉLÉCHARGER L'USB-READER |
|--------------------------------|----------------------------|
| ⚠ Test de l'USB-reader à faire | Test de l'USB-reader       |
|                                |                            |

#### Test -> Ok

|                                | 🛃 TÉLÉCHARGER L'USB-READER |
|--------------------------------|----------------------------|
| 🕛 Test de l'USB-reader réalisé | Test de l'USB-reader       |

### Test -> Échec

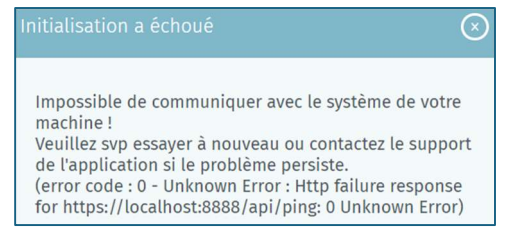

## • Depuis MA3X :

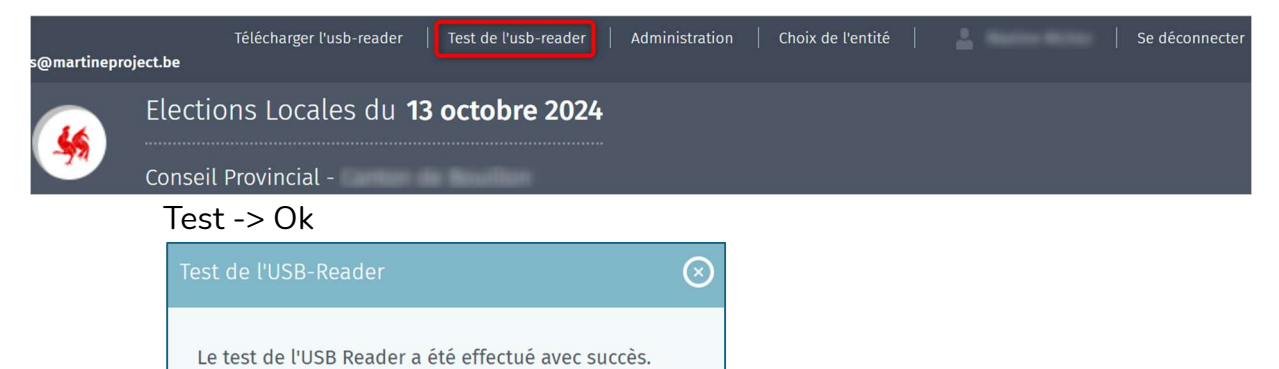

# Test -> Échec

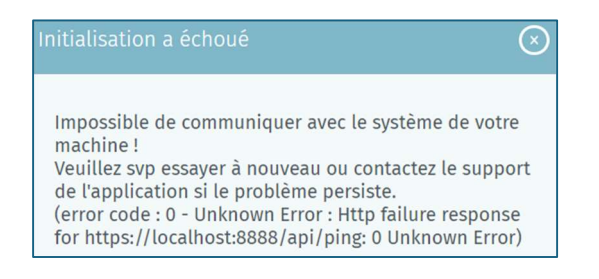